# actlawsociety

1

**States** 

RIVER

The second

WEST

LAKE

# Contract for Sale

00

-12664

Oddere Ball

C Hold Months

Versel a

BASIN

MANY COM

A.

EAS

666.Er

LAKE

400

**\$** 

HOLDHELL

ACTORNA HOMAGE

18.57

8

NAMES.

3838

B Del farming

1000

行論

200

the second

11/4

型规定

Chuie CUN THE

93

10.00

C LON

Ŷ

CAPITOL .

CENCHE

No. of the local division of the local division of the local divis

Sal

2

Byddiates a

latel Action of

HE Sections One

5

requently Asked Questions

The ACT Law Society has released an electronic Contract for Sale.

This User Guide and Frequently Asked Questions sets out some information and guidance to help members and public users register for and use the electronic system.

### Contents

| Purchasing an electronic Contract for Sale 3                                                   |
|------------------------------------------------------------------------------------------------|
| Registering as a member user 3                                                                 |
| Purchasing an electronic Contract for Sale as a registered member user                         |
| Land details                                                                                   |
| Type of property 5                                                                             |
| Schedule6                                                                                      |
| Documents / Tenancy 7                                                                          |
| Review                                                                                         |
| Purchase                                                                                       |
| Previous Purchases                                                                             |
| Purchasing the electronic Contract for Sale as a                                               |
| guest                                                                                          |
| Access the website                                                                             |
| Land details 9                                                                                 |
| Type of property         10                                                                    |
| Schedule                                                                                       |
| Documents / Tenancy11                                                                          |
| Review                                                                                         |
| Purchase 12                                                                                    |
| Frequently asked questions14                                                                   |
| How can I purchase a Contract for Sale from the ACT                                            |
| Law Society:                                                                                   |
| Flortropic contract                                                                            |
| Electronic contract                                                                            |
| What is the east of the electronic Contract for Sale?                                          |
| How do I pay for the electronic Contract for Sale? 14                                          |
| Nonthly invoicing in amount for registered member                                              |
| users                                                                                          |
| Single purchase as a guest 14                                                                  |
| Can I continue to purchase hard copies of the Contract for Sale?                               |
| How many times can I download and/or print an electronic Contract for Sale?14                  |
| Do I have to use the Schedule provided through the electronic system? 15                       |
| Can I edit an electronic Contract for Sale I have<br>purchased after it has been generated? 15 |
| Further questions 15                                                                           |

# User Guide

### **Purchasing an electronic Contract for Sale**

The electronic Contract for Sale can be created and purchased through the following link: https://onlinecontracts.actlawsociety.asn.au

Once you have clicked on the link, a home page for the electronic contract will be displayed.

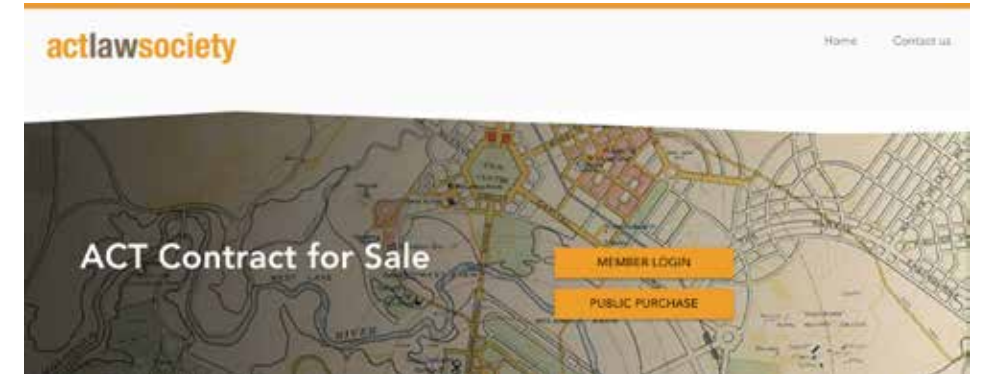

Purchases of the electronic Contract for Sale can be made either as:

- a guest (through the 'Public Purchase' button); or
- a registered member user using the Member Login.

### **Registering as a member user**

ACT law firms will be able to register to access the electronic system as member users. Registration by ACT law firms is free.

ACT firms can request a login to the new electronic system from the Society via the following email: onlinecontracts@ actlawsociety.asn.au

A member user name will be sent to the firm via return email.

The link in the return email will also prompt the registered member user to create a password for their account.

| Password Reset      |             |
|---------------------|-------------|
| Email address       |             |
| New Password        | 6           |
| Verify New Password | ଷ           |
|                     | SET PASSWOR |

Only one login will be provided to each firm, however multiple staff within the firm will be able to access and use the single login.

# Purchasing an electronic Contract for Sale as a registered member user

Once logged into the system, the following page will be displayed.

| Member            | Danne Onera                                                                        |
|-------------------|------------------------------------------------------------------------------------|
| Contract for Sale | Previous Purchases<br>View details of previous purchases and outstanding downloads |
|                   | OPEN OPEN                                                                          |

The user should click on 'Open' in the Contract for Sale box.

#### Land details

The registered member user will be prompted to:

- identify the type of property to be purchased; and
- select whether the user wishes to have the schedule (pages 1-2) provided with the electronic purchase.

| tember > Contract for Sale |                                             |                    | Diance O'H |          |
|----------------------------|---------------------------------------------|--------------------|------------|----------|
| Land                       | Schedum                                     | Documentar Tenancy | Revenue    | Purchase |
| and details                |                                             |                    |            |          |
| What type of property a    | s the contract for?<br>nit O Multiple Units |                    |            |          |
| Do you require a sched     | tule?                                       |                    |            |          |
| O Yes O No                 |                                             |                    |            |          |
|                            |                                             |                    |            | CONTR    |

#### Type of property

Depending upon the type of property selected, the user will be prompted to complete certain details about the property.

Where 'Block' is selected, the user will be prompted to supply the following information:

| What type of property | is the contract for?  |
|-----------------------|-----------------------|
| 🖲 Block 🔘 l           | Jnit O Multiple Units |
|                       |                       |
| Block                 |                       |
|                       |                       |
| Division/District*    |                       |
|                       |                       |
| Section*              |                       |
|                       |                       |
| Block Number*         |                       |
|                       |                       |
| and known as (optic   | unal)                 |
|                       |                       |
|                       |                       |

These property details will be used as the watermark on the contract (pages 3-19).

Where 'Unit' is selected, the user will be prompted to nominate the type of unit information to be provided – plan number, property address or development name.

| What type of property  | y is the contract for?      | . ite                                        |
|------------------------|-----------------------------|----------------------------------------------|
| O block                | onit () manple of           | ins.                                         |
| What type of unit info | armation will be entered?   |                                              |
| O Plan Number          | O Property Addres           | s O Development Name                         |
| If a Units Plan numbe  | er is not known, select eit | her "Property Address" or "Development Name" |

This in turn will prompt the user to provide specific address details as noted below. The required fields are indicated with an asterisk.

| What type of unit information will be entered?                                              |
|---------------------------------------------------------------------------------------------|
| Pian Number O Property Address O Development Name                                           |
| If a Units Plan number is not known, select either "Property Address" or "Development Name" |
|                                                                                             |
| Unit Number*                                                                                |
|                                                                                             |
| Units Plan Number*                                                                          |
|                                                                                             |
| Division/District*                                                                          |
|                                                                                             |
| Section*                                                                                    |
| Block Number*                                                                               |
| Block Number                                                                                |
| and known as (optional)                                                                     |
|                                                                                             |
| What type of unit information will be entered?                                              |
| Plan Number     Property Address     Development Name                                       |
| If a Units Plan number is not known, select either "Property Address" or "Development Name" |
|                                                                                             |
| Unit Number*                                                                                |
|                                                                                             |
| Property Address *                                                                          |
|                                                                                             |
| Division/District*                                                                          |
|                                                                                             |
| Section *                                                                                   |
| Black Number                                                                                |
| block Number *                                                                              |
| and known as (optional)                                                                     |
|                                                                                             |
| What tune of unit information will be entered?                                              |
| Plan Number     Property Address     Property Address     Property Address                  |
| If a Units Plan number is not known, select either "Property Address" or "Development Name" |
|                                                                                             |
|                                                                                             |
| Unit Number*                                                                                |
|                                                                                             |
| Development Name*                                                                           |
| Division/District *                                                                         |
|                                                                                             |
| Section*                                                                                    |
|                                                                                             |
| Block Number*                                                                               |
|                                                                                             |
| and known as (optional)                                                                     |
|                                                                                             |

The completed property details will be used as the watermark on the contract (pages 3-19).

Where 'Multiple Units' is selected, the user will be prompted to nominate the type of unit information to be provided – plan number, property address or development name.

This in turn will prompt the user to provide specific address details as noted below. The required fields are indicated with an asterisk.

| Plan Number O Property                                                                                                    | 0 mm                                                                                                 |
|----------------------------------------------------------------------------------------------------|----------------------------------------------------------------------------------------------------|
|                                                                                                    | Address O Development Name                                                                           |
| a Units Plan number is not known, s                                                                                                    | elect either "Property Address" or "Development Name"                                                |
| Add Lint Number and one                                                                                                    | - radium -                                                                                           |
| ype a unit number or range of units (%)(1)                                                                                                    | s result in                                                                                          |
| Inits Plan Number*                                                                                                    |                                                                                                    |
|                                                                                                    |                                                                                                    |
| livision/District*                                                                                                    |                                                                                                    |
|                                                                                                    |                                                                                                    |
| Section *                                                                                                    |                                                                                                    |
| Slock Number*                                                                                                    |                                                                                                    |
|                                                                                                    |                                                                                                    |
| and known as (optional)                                                                                                    |                                                                                                    |
|                                                                                                    |                                                                                                    |
| What type of unit information will be en                                                                                                    | itered?                                                                                              |
| Plan Number (a) Property                                                                                                    | Address O Development Name                                                                           |
|                                                                                                    |                                                                                                    |
| f a Units Plan number is not known, si                                                                                                    | elect either "Property Address" or "Development Name"                                                |
| f a Units Plan number is not known, si                                                                                                    | elect either "Property Address" or "Development Name"                                                |
| Add Unit Number is not known, si                                                                                                    | elect either "Property Address" or "Development Name"                                                |
| Add Unit Number is not known, si     Add Unit Number and press     ype a unit number or range of units ("x-y") a     Trongerty Artificate "                                                              | elect either "Property Address" or "Development Name"<br>: roturn<br>ind procs the roturn key to add |
| Add Unit Number is not known, so     Add Unit Number and press     ype a unit number or range of units ("x-y") a     "roperty Address "                                                                  | elect either "Property Address" or "Development Name"                                                |
| G Units Plan number is not known, so     Add Unit Number and press ype a unit number or range of units ("x-y") a property Address *                                                                      | elect either "Property Address" or "Development Name"                                                |
| Add Units Plan number is not known, si     Add Unit Number and press     Noe a unit number or range of units ("x-y") a     Toperty Address *                                                             | elect either "Property Address" or "Development Name"                                                |
| Add Unit Number is not known, so     Add Unit Number and press ype a unit number or range of units (25.91) property Address *  Nvision/District*  Section *                                              | elect either "Property Address" or "Development Name"                                                |
| Getain number is not known, so     Add Unit Number and press yee a unit number or range of units ("x-y") a     Property Address *     Division/District*     Section *                                   | elect either "Property Address" or "Development Name"                                                |
| Add Unit Number is not known, si     Add Unit Number and press     yoe a unit number or range of units ("x-y") a     "roperty Address "     Division/District*     Section *                             | elect either "Property Address" or "Development Name"                                                |
| a Units Plan number is not known, so     Add Unit Number and press ype a unit number or range of units ("x-y") a Property Address *  Nvrsion/District*  lection *  lock Number *  nd known as (optional) | elect either "Property Address" or "Development Name"                                                |

| 9    | Plan Number O Property Address (  Property Address  Property Address  Plan Number  Property Address  Plan Number  Property Address  Plan Number  Plan Number  Property Address  Plan Number  Plan Number Plan Number Plan Number Plan Number Plan Number Plan Number Plan Number Plan Number Plan Number Plan Number Plan Number Plan Number Plan Number Plan Number Plan Number Plan Number Plan Number Plan Number Plan Number Plan |
|------|----------------------------------------------------------------------------------------------------|
| Ifai | inits Plan number is not known, select either "Property Address" or "Development I                                                                                                    |
| 4    | Add Unit Number and press return.                                                                                                    |
| Type | a unit number or range of units ("x-y ) and oness the return key to add                                                                                                    |
| Dev  | elopment Name*                                                                                                    |
| Divi | sion/District+                                                                                                    |
| Bloc | k Number*                                                                                                    |
|      |                                                                                                    |

The completed property details will be used as the watermark on the contract (pages 3-19).

#### Schedule

Once the address details have been completed, the registered member user will be prompted to select whether they wish to have the Schedule (pages 1-2) provided with the electronic purchase.

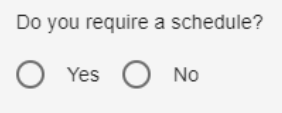

If the user elects to use the system generated Schedule, the following page will appear.

| Member > Contract for Sale |            |   |   |             |
|----------------------------|------------|---|---|-------------|
| 0                          | 0<br>Ideas | 0 | 0 | 0<br>Former |

This page duplicates page 1 of the existing Contract for Sale.

Users will be prompted to complete the information required for the transaction. Users should note some fields may be character limited.

#### Documents / Tenancy

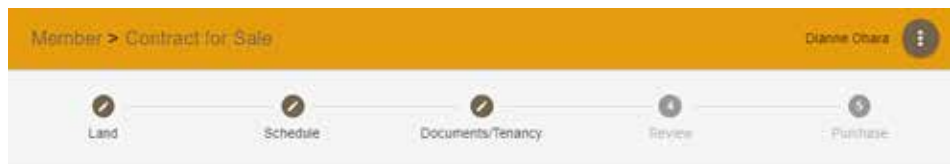

This page duplicates pages 2-3 of the existing Contract for Sale.

Users will be prompted to complete the information required for the transaction. Users should note some fields may be character limited.

#### Review

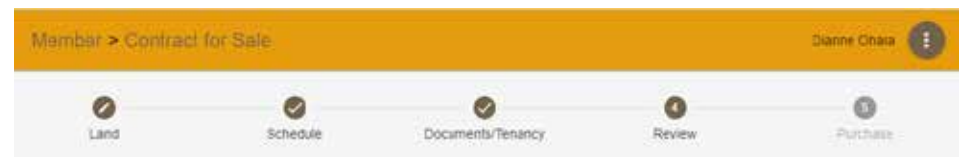

This page will enable the user to check that all the details they have entered are correct.

Users will be prompted to review and confirm that all of the details they have entered are correct.

After checking the details, the user may:

- if the details are not correct select back and re-enter the correct details;
- if the details are not correct select the 'Land" page and re-enter the correct details; or
- if the details are correct click Next.

#### Purchase

Once the electronic Contract for Sale has been generated for a property (ie: when the 'Purchase Contract' details have been confirmed), the property details specified in the watermark cannot be changed. It is therefore important that the user carefully review the contract at the 'Review' stage of the purchase.

| 0                                                                                                    | <b>S</b>                           | 0                 | 0              | 0                         |
|----------------------------------------------------------------------------------------------------|------------------------------------|-------------------|----------------|---------------------------|
| Land                                                                                                    | Schedule                           | Documents/Tenancy | Review         | Purcha                    |
| rchase contra                                                                                                   | act                                |                   |                |                           |
| tields are not able to t                                                                                        | be modified after purchase.        |                   |                |                           |
| the second second second second second second second second second second second second second second second se |                                    |                   |                |                           |
| the "Purchase Contrac                                                                                           | are builden to commitmi and retrin | WE PDP            |                |                           |
| the "Purchase Contrac<br>Email address to receive a<br>dianne ohara@actta                                       | contact<br>awsociety.asn.au        | WE PDP            |                |                           |
| ine Purchase Contrac<br>Enul address to receive a<br>dianne chara@actia                                         | comact<br>www.society.asn.au       |                   |                |                           |
| Land                                                                                                    | comiet<br>www.ociety.asn.au        |                   |                |                           |
| Ine Prairchase Contrac<br>Creat aderess to receive a<br>dianne ohara@actta<br>Land<br>Unit                      | up No.                             | Bock              | Section        | Division/District         |
| Ine Praichese Contrac<br>Creat address to receive a<br>dianne chara@actta<br>Land<br>Unit                       | up No.                             | Block<br>00       | Section<br>WOW | Division/District<br>wwto |

Purchases made by the member user will accumulate on a monthly basis. At the end of each month, the Law Society will issue an invoice for purchases made throughout the previous month.

#### **Previous Purchases**

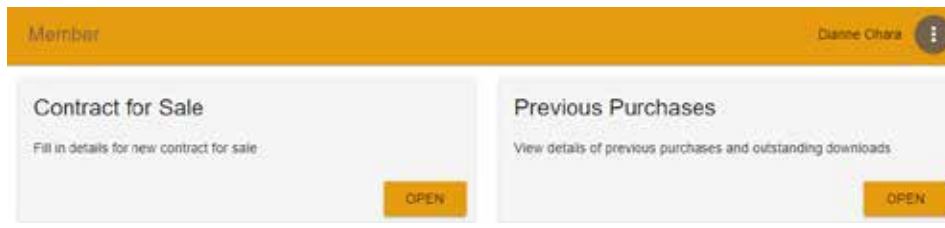

This facility allows registered member users to:

- download purchased contracts for a period of two weeks from the purchase date;
- view details of previous purchases over the preceding 12 month period.

| Purchases     | Search watermarks        | c |
|---------------|--------------------------|---|
| bate 4        | Watermark                |   |
| 1741000417.17 | Rivel on Section seconds |   |

# Purchasing the electronic Contract for Sale as a guest

This section outlines the steps required to access and purchase an electronic Contract for Sale as a non-registered user or as a guest.

#### Access the website

The electronic Contract for Sale can be created and purchased through the following link: https://onlinecontracts.actlawsociety.asn.au

Once you have clicked on the link, a home page for the electronic contract will be displayed.

Purchases of the electronic Contract for Sale can be made either as:

- a guest (through the 'Public Purchase' button); or
- a registered member user using the Member Login.

Select the 'Public Purchase' option.

#### Land details

Once logged on, the guest user will be prompted to:

• identify the type of property to be purchased – ie: a block or a unit.

| 0                       | 0                   | 0                 | 0      | 0        |
|-------------------------|---------------------|-------------------|--------|----------|
| Land                    | Schedole            | Documents/Tenancy | Review | Placokie |
| nd details              |                     |                   |        |          |
| What type of property a | s the contract for? |                   |        |          |
| A                       | and .               |                   |        |          |

#### Type of property

Depending upon the type of property selected, the guest user will be prompted to complete certain details about the property.

Where 'Block' is selected, the guest user will be prompted to supply the following information:

| Block Unit              |  |  |
|-------------------------|--|--|
| Block                   |  |  |
| Division/District*      |  |  |
| Section*                |  |  |
| Block Number*           |  |  |
| and known as (optional) |  |  |

These property details will be used as the watermark on the contract (pages 3-19).

Where 'Unit' is selected, the guest user will be prompted to nominate the type of unit information to be provided – plan number, property address or development name.

| Wha  | at type of property  | is the    | contract for?          |        |                                    |
|------|----------------------|-----------|------------------------|--------|------------------------------------|
| 0    | Block 🥑              | Unit      |                        |        |                                    |
| _    |                      |           |                        |        |                                    |
| Wha  | at type of unit info | rmatior   | will be entered?       |        |                                    |
| 0    | Plan Number          | 0         | Property Address       | 0      | Development Name                   |
| if a | Units Plan numbe     | er is not | t known, select either | "Prope | rty Address" or "Development Name" |
| Thi  | s in turn w          | ill pi    | compt the gue          | est m  | ser to provide specific            |

This in turn will prompt the guest user to provide specific address details as noted below. The required fields are indicated with an asterisk.

| What type of unit information will be entered?                                              |
|---------------------------------------------------------------------------------------------|
| Plan Number O Property Address O Development Name                                           |
| If a Units Plan number is not known, select either "Property Address" or "Development Name" |
| I la it Monshau F                                                                           |
| Our Munder                                                                                  |
| Units Plan Number*                                                                          |
|                                                                                             |
| Division/District*                                                                          |
|                                                                                             |
| Section*                                                                                    |
|                                                                                             |
| Block Number*                                                                               |
|                                                                                             |
| and known as (optional)                                                                     |
|                                                                                             |
|                                                                                             |

| What type of unit information will be entered?                                                                                                    |
|----------------------------------------------------------------------------------------------------|
| Plan Number     Property Address     Development Name                                                                                                    |
| If a Units Plan number is not known, select either "Property Address" or "Development Name"                                                                               |
|                                                                                                    |
| Unit Number*                                                                                                    |
| Property Address *                                                                                                    |
| Division/District*                                                                                                    |
| Section*                                                                                                    |
| Block Number*                                                                                                    |
| and known as (optional)                                                                                                    |
|                                                                                                    |
| What type of unit information will be entered?                                                                                                    |
| Plan Number O Property Address   Development Name                                                                                                    |
|                                                                                                    |
| If a Units Plan number is not known, select either "Property Address" or "Development Name"                                                                               |
| If a Units Plan number is not known, select either "Property Address" or "Development Name"                                                                               |
| If a Units Plan number is not known, select either "Property Address" or "Development Name" Unit Number "                                                                 |
| If a Units Plan number is not known, select either "Property Address" or "Development Name" Unit Number* Development Name*                                                |
| If a Units Plan number is not known, select either "Property Address" or "Development Name" Unit Number * Development Name *                                              |
| If a Units Plan number is not known, select either "Property Address" or "Development Name" Unit Number* Development Name* Division/District*                             |
| If a Units Plan number is not known, select either "Property Address" or "Development Name" Unit Number * Development Name * Division/District * Section *                |
| If a Units Plan number is not known, select either "Property Address" or "Development Name" Unit Number* Development Name* Division/District* Section* Block Number*      |
| If a Units Plan number is not known, select either "Property Address" or "Development Name" Unit Number * Development Name * Division/District * Section * Block Number * |

The completed property details will be used as the watermark on the contract (pages 3-19).

#### Schedule

The guest user can now proceed to complete the Schedule.

 Momber > Contract for Sale
 Denne Obata
 I

 O
 O
 O
 O
 O
 O
 O
 O
 O
 O
 O
 O
 O
 O
 O
 O
 O
 O
 O
 O
 O
 O
 O
 O
 O
 O
 O
 O
 O
 O
 O
 O
 O
 O
 O
 O
 O
 O
 O
 O
 O
 O
 O
 O
 O
 O
 O
 O
 O
 O
 O
 O
 O
 O
 O
 O
 O
 O
 O
 O
 O
 O
 O
 O
 O
 O
 O
 O
 O
 O
 O
 O
 O
 O
 O
 O
 O
 O
 O
 O
 O
 O
 O
 O
 O
 O
 O
 O
 O
 O
 O
 O
 O
 O
 O
 O
 O
 O

This page duplicates page 1 of the existing Contract for Sale.

Guest users will be prompted to complete the information required for the transaction. Users should note some fields may be character limited.

#### Documents / Tenancy

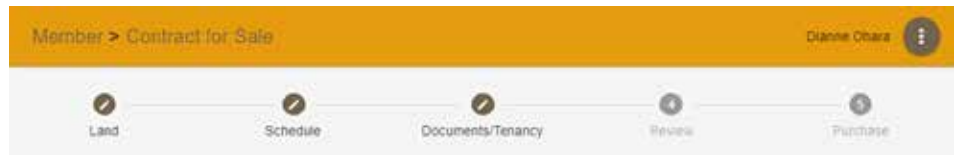

This page duplicates pages 2-3 of the existing Contract for Sale.

Guest users will be prompted to complete the information required for the transaction. Users should note some fields may be character limited.

#### Review

This page will enable the guest user to check that all the details they have entered are correct.

| Member > Contract for Sale |          |                  |             | Dianne Onaia |
|----------------------------|----------|------------------|-------------|--------------|
| Land                       | Schedule | Ocuments/Tenancy | 0<br>Review | Puther       |

Users will be prompted to review and confirm that all of the details they have entered are correct.

After checking the details, the guest user may:

- if the details are not correct select back and re-enter the correct details;
- if the details are not correct select the 'Land" page and re-enter the correct details; or
- $\bullet \quad \ \ {\rm if \ the \ details \ are \ correct-click \ Next.}$

#### **Purchase**

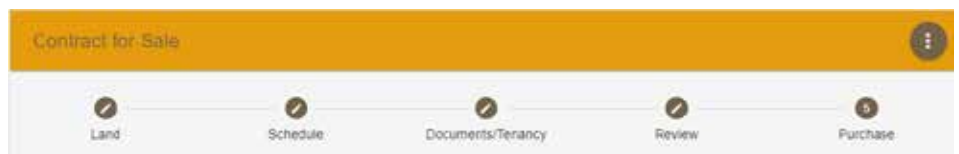

Guest users are required to pay for the electronic Contract for Sale via credit card before the document can be downloaded. The Purchase screen will prompt the guest user to review:

- the land details these details form the watermark on the electronic contract;
- the email address this is the email address that the purchased contract will be sent to; and
- customer details.

#### Purchase Contract

Note fields are not able to be modified after purchase

| Land                |                |       |         |                  |
|---------------------|----------------|-------|---------|------------------|
| Unit                | UP No.         | Block | Section | Division/Distric |
| b                   | b              | b     | b       | b                |
| and known as        |                |       |         |                  |
| Customer De         | etails         |       |         |                  |
| First Name*         |                |       |         |                  |
| Last Name*          |                |       |         |                  |
| Email address to re | cieve contract |       |         |                  |
|                     |                |       |         |                  |
| Confirm email addr  | 055            |       |         |                  |
|                     |                |       |         |                  |
| Phone #"            |                |       |         |                  |
|                     |                |       |         |                  |
| ayment A            | ddress         |       |         |                  |
|                     |                |       |         |                  |
| ddress*             |                |       |         |                  |
|                     |                |       |         |                  |
| ity*                |                |       |         |                  |
| ate                 |                |       |         |                  |
| СТ                  |                |       |         |                  |
|                     |                |       |         |                  |
| ostcode*            |                |       |         |                  |
| ountry              |                |       |         |                  |
| Control Y           |                |       |         |                  |

The required fields are marked with an asterisk. Once completed, the user should click on 'Payment".

The 'Payment' screen will prompt the user to enter credit card details, as follows:

| Transaction                        |                                                   | Paymen                                                                                                    |                |            |            |             |
|------------------------------------|---------------------------------------------------|----------------------------------------------------------------------------------------------------|----------------|------------|------------|-------------|
| Merchant Details                   |                                                   | Purchase /                                                                                                    | \$25.00 (SAUD) |            |            |             |
|                                    | Qway                                              | Credit Card                                                                                                    | Detaits        |            |            | VISA 😜      |
|                                    | st Carl                                           |                                                                                                    |                |            |            |             |
| The Law Society of the ACT         |                                                   | 🚊 - Nam                                                                                                    | i in Cali      |            |            |             |
| eWAY - y                           | our online payment gateway                        | Explry Date                                                                                                    |                |            |            |             |
| Sustomer Details                   |                                                   | Month                                                                                                    | •              | 2020       | •          |             |
|                                    |                                                   | 🔒 E ICCV                                                                                                    |                | Law 3 digt | N DATE AND |             |
| Stat Name                          | 4                                                 | 1                                                                                                    |                |            |            |             |
| ast Name                           | A                                                 |                                                                                                    |                |            |            |             |
| Email                              | mail@actiavisockety asn au                        |                                                                                                    |                |            |            |             |
| Address                            |                                                   |                                                                                                    |                |            |            |             |
| urfly<br>Danked David Land David D | 107                                               |                                                                                                    |                |            | -          |             |
| States Provinces religion          |                                                   | Cancel                                                                                                    |                |            |            | DAY NOW     |
| Country                            | Australia                                         | and the second second sec |                |            |            | 1751 155714 |
| Phone #                            | 1111                                              |                                                                                                    |                |            | -          |             |
| roduct invoice informa             | ition                                             |                                                                                                    |                |            |            |             |
| Impice Number                      | pL4KOHF23IAY2<br>ACT Law Sprints Online Contracts |                                                                                                    |                |            |            |             |

Credit card details are not retained by the Law Society but are processed via a secure payment gateway, E-way.

Once the payment has been authorised, a confirmation screen will be displayed.

| Payment Complete<br>Payment for purchase "pY61mv0117KWD" completed.<br>The contract is being generated. Please close this window and return to the Online Contracts application to download |                                                                                                    |                 |         |  |  |
|----------------------------------------------------------------------------------------------------|----------------------------------------------------------------------------------------------------|-----------------|---------|--|--|
| Purchase contra                                                                                                    | act                                                                                                    |                 |         |  |  |
| Note fields are not able t<br>Use the "Purchase Contra<br>Environment of term<br>matt@sam3.in<br>Contor and accord<br>matt@sam3.in                                                          | o be modified after purchase<br>ct <sup>+</sup> button to confirm and retrieve PDF<br>Payment<br>Thank you for the payment.                             |                 |         |  |  |
| Land                                                                                                    | The purchased contract is available to download now:<br>Block asdf Section asdf asdf asdf<br>A copy of the contract has also been sent to matt@sam3.io. | Dinaudi<br>asch | Daine   |  |  |
| and known-as                                                                                                    |                                                                                                    | BACK            | PAYMENT |  |  |

The completed electronic Contract for Sale will be emailed to the purchaser.

### Frequently asked questions

# How can I purchase a Contract for Sale from the ACT Law Society?

#### Hard copies

Hard copies of the Contract for Sale can continue to purchased by members and their firms as per the existing arrangements.

#### Electronic contract

An electronic Contract for Sale can be purchased:

- as a 'guest', without the need to register and login;
- as a registered member user using a firm login.

Only ACT law firms will be able to register as member users.

# What functions do I get if I register for a firm login?

ACT law firms that register to use the new system will have access to:

- member pricing;
- invoicing in arrears on a monthly basis for all contract purchases;
- a facility that enables purchased contracts to be downloaded for a period of two weeks from the purchase date;
- an ability to view details of previous purchases over the preceding 12 month period.

Registration by ACT law firms is free.

# What is the cost of the electronic Contract for Sale?

- Registered Member User \$10 (GST inc)
- Non member / Individual purchaser \$25 (GST inc)

# How do I pay for the electronic Contract for Sale?

## Monthly invoicing in arrears for registered member users

The purchases made by registered member users will accumulate on a monthly basis. At the end of each month, the Law Society will invoice registered member users for the purchases made throughout the preceding month.

Monthly invoices issued by the Law Society to a registered member user must be paid within 14 days of receipt.

#### Single purchase as a guest

Single purchases (where the user is accessing the system as a 'guest' or where a law firm has not registered to use the system) will be charged at \$25 (GST inc). This is consistent with current arrangements for the hard copy contracts.

'Guest' and non-registered user single purchases must be paid for via a credit card before the contract can be downloaded.

# Can I continue to purchase hard copies of the Contract for Sale?

The Law Society will continue to sell hard (blue) copies of the Contract for Sale to those who wish to utilise the existing arrangements rather than access the electronic contract.

#### How many times can I download and/or print an electronic Contract for Sale?

Only one copy of the electronic Contract for Sale needs to be purchased per one conveyance.

It is understood that the purchaser of a contract will require a copy of the contract for the purchaser and a copy of the contract for the seller. Other copies of the contract may be required so that they can be provided to prospective purchasers.

#### Do I have to use the Schedule provided through the electronic system?

The new electronic system allows registered member users to elect to complete the Schedule (pages 1-2):

- within the new electronic system; or
- within the firm's internal systems.

If the registered member user elects to complete the Schedule within the Society's new electronic system, the user will be prompted through the schedule questions and the completed Schedule will print with the watermarked Contract for Sale.

If the registered member user wishes to continue to complete the Schedule within their existing firm-based systems, the user will be able to bypass completing the Schedule in the Society's new system. In this instance, the user need only complete a small number of property details to enable the Contract for Sale (pages 3-19) to be watermarked. The user may elect to also download pages 3-19 of the Contract for Sale and to omit pages 1-2 of the Schedule from the downloaded product.

#### Can I edit an electronic Contract for Sale I have purchased after it has been generated?

Once an electronic Contract for Sale for a property has been generated, the property address details embedded in the watermark cannot be changed.

It is therefore important that the user carefully review the document at the 'Review' stage of the electronic purchase process.

#### **Further questions**

If you have any questions or comments about this site, please email onlinecontracts@actlawsociety.asn.au.

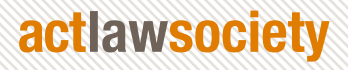

the law society of the australian capital territory a member of the law council of australia 02 6274 0300 | mail@actlawsociety.asn.au www.actlawsociety.asn.au